# Guida all'utilizzo Fatturazione Elettronica

| Primo Login                  | 2  |
|------------------------------|----|
| Autenticazione a due fattori | 6  |
| Dashboard                    | 8  |
| Ricerca Fatture              | 9  |
| Creazione Fattura            | 10 |
| Anagrafiche                  | 14 |

Una volta ricevute le credenziali di accesso al software di Fatturazione Elettronica Keliweb, effettuate l'accesso attraverso la <u>pagina di login</u>.

Inserire indirizzo email utilizzato in fase di registrazione e la password. Successivamente cliccare su *Accedi ora*.

| <b>keliweb</b><br>Fatturazione Elettronica                                                                     |
|----------------------------------------------------------------------------------------------------|
| Indirezzo Ernall       Password         Indirezzo redenziali       Password dimensicata?         Accedi ora    |
| Copyright © 2009-2021 Keliweb Sri - Capitale sociale i.v. € 200.000,00 - Privacy - TOS - P. IVA: IT03281320782 |

Fig. 1 - Schermata di login Fatturazione Elettronica Keliweb

#### 1.1 Verifica Indirizzo Email

Al primo accesso, il sistema invierà una mail con un link di verifica. È necessario avviare una nuova sessione dal link arrivato via mail cliccando sul pulsante *Verifica indirizzo email*.

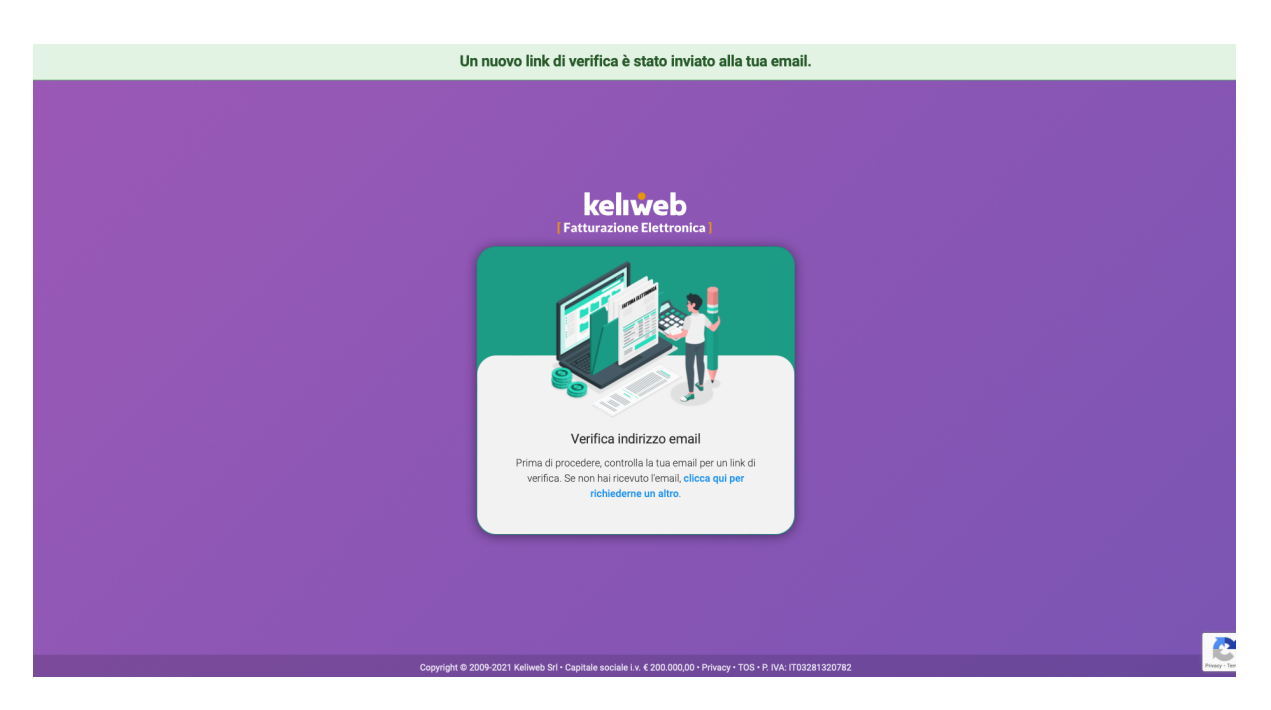

Fig. 2 - Verifica indirizzo email

Bisognerà quindi modificare la password di default con una personale scelta dall'utente. Una volta compilati i campi con la nuova e vecchia password, cliccare su *Cambia Password*. Effettuare nuovamente il login per entrare nella piattaforma.

#### 1.2 Reimposta Password

In caso di password dimenticata è possibile seguire la procedura guidata per il cambio password. Clicca dunque su *Password dimenticata?* e segui la procedura guidata per cambiare la password. Come per il primo login, verrà inviato un link sul tuo indirizzo mail per reimpostare la password.

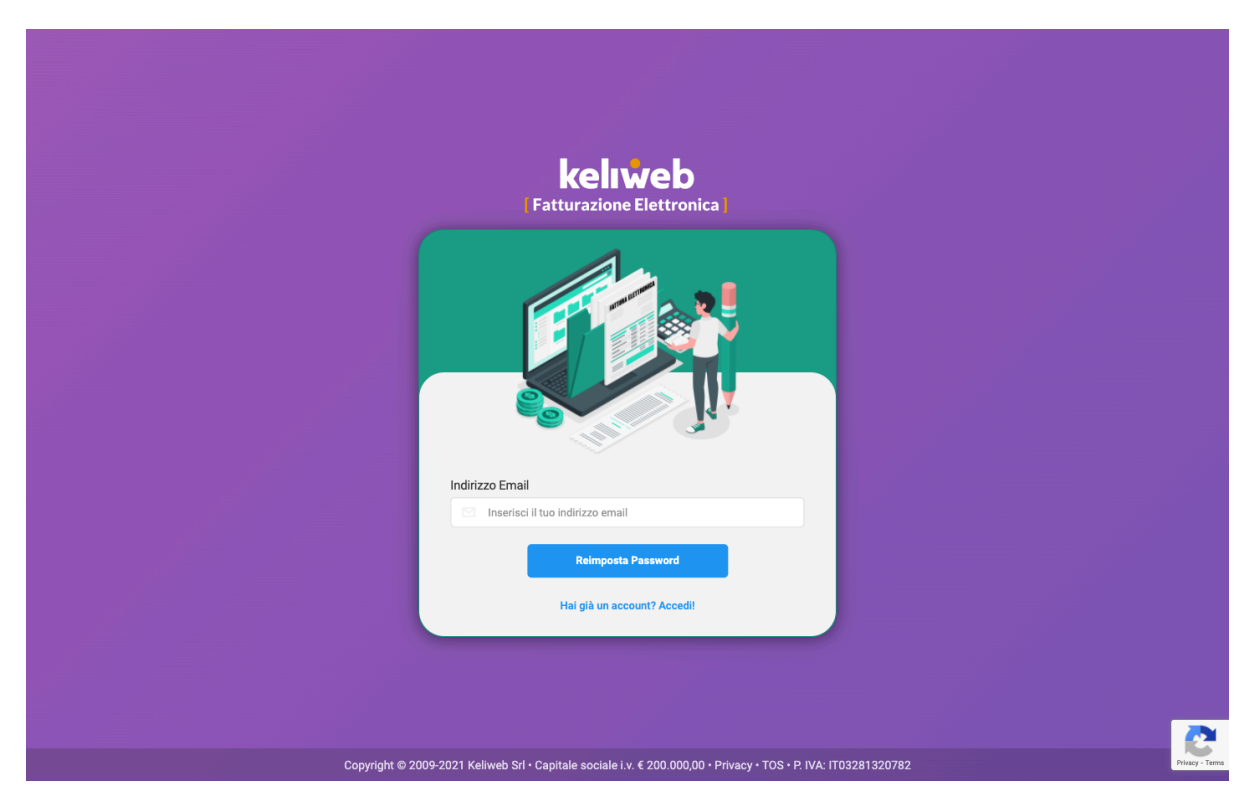

Fig. 3 - Reimposta Password

### **1.3 Configurazione iniziale**

Una volta effettuato il primo accesso alla Fatturazione Elettronica Keliweb, la piattaforma ti guiderà attraverso una configurazione iniziale guidata in tre step:

- 1. Cedente / Prestatore
- 2. Regime Fiscale
- 3. Validazione Azienda

**Nota:** è obbligatorio completare questa procedura prima di poter utilizzare la piattaforma di Fatturazione Elettronica Keliweb. È inoltre necessario completare un passaggio prima di passare al successivo.

| Fatturazione Elettronica |                                                    | A k                                                                                                    |
|--------------------------|----------------------------------------------------|----------------------------------------------------------------------------------------------------|
| 습 Dashboard              | Impostazioni fatturazione                          | 0 12 0 0%<br>Fatture inviate Fatture ricevute Bozze Spazio occupato                                                                                                    |
| Q Ricerca                |                                                    |                                                                                                    |
| FATTURAZIONE ELETTRONICA | A Home / Impostazioni fatturazione                 | 🕼 Stato fatture 🧹 🗘 Supporto 📄 Docs 🧔 Impostazioni                                                                                                    |
| Crea fattura →           | CONFIGURAZIONE FATTUR                              | RAZIONE ELETTRONICA                                                                                                    |
| -∋ Importazioni >        | benvenuto su Pattunazione cietuonica. Configura in | uo servizio e salva le tue impostazioni preferite                                                                                                    |
| 🗉 Bozze                  |                                                    | 3<br>Validariana azianda                                                                                                    |
| ☑ Fatture inviate        |                                                    |                                                                                                    |
| 吃 Fatture ricevute 12    | CEDEN I E/PR                                       | ESTATORE                                                                                                    |
| Anagrafiche >            | tue fatti                                          | ure.                                                                                                    |
|                          |                                                    |                                                                                                    |
|                          | DATI ANAGRAFICI E FISCALI ()                       |                                                                                                    |
|                          | Denominazione *                                    | Codice Fiscale *                                                                                                    |
|                          |                                                    | conclusion of the second second second second second second second second second second second second second se                                                                                                    |
|                          | Nazione *                                          | Partita IVA *                                                                                                    |
|                          | IT - Italia 🗸 🗸 🕈                                  | and the second second sec |
|                          | Titolo:                                            | Codice EORI:                                                                                                    |
|                          |                                                    |                                                                                                    |
|                          |                                                    |                                                                                                    |

Fig. 4 - Configurazione iniziale

## 2. Autenticazione a due fattori

L'autenticazione a due o più fattori è ad oggi il sistema di protezione più sicuro che abbiamo a disposizione per proteggere i nostri account. È necessario abilitare A2F nel gestionale di Fatturazione Elettronica Keliweb.

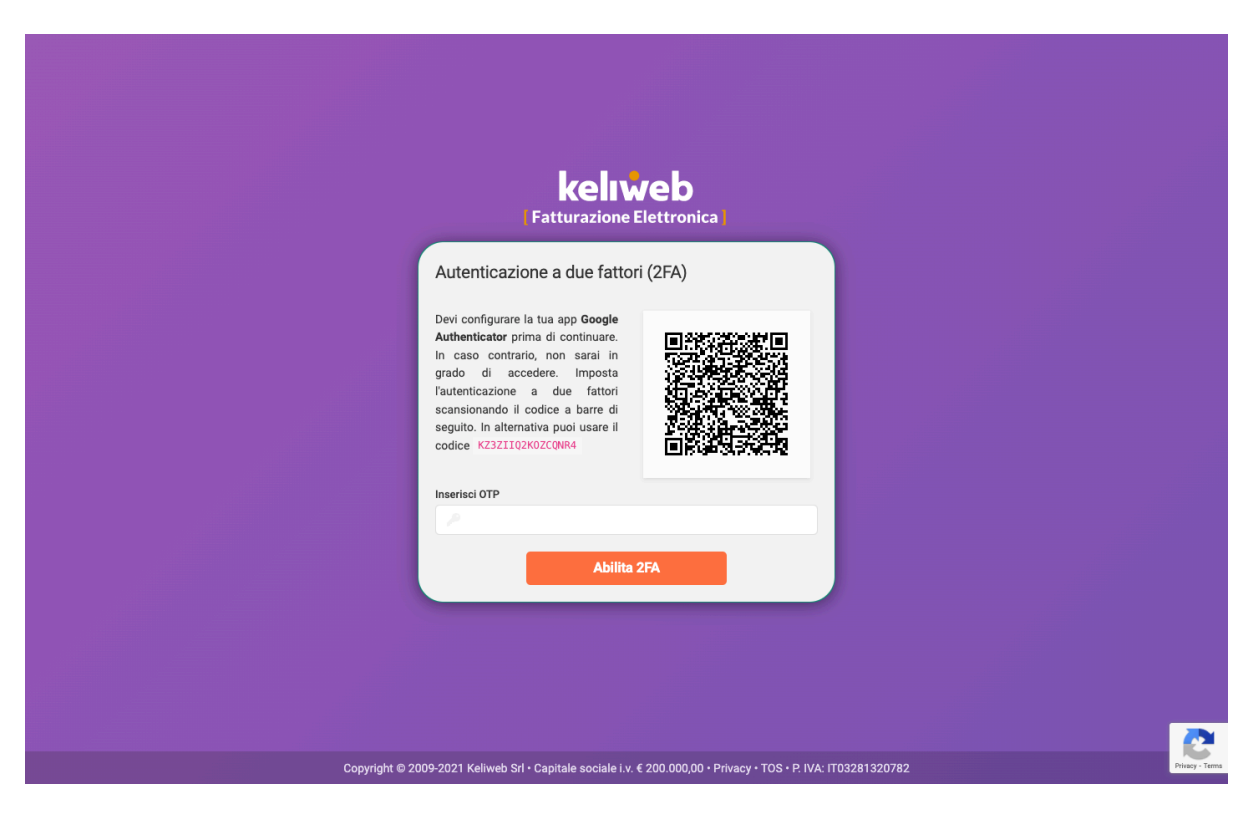

Fig. 5 - Reimposta Password

Puoi configurare l'autenticazione a 2 fattori attraverso l'app **Google Authenticator** disponibile per dispositivi Android, Apple e come estensione per il browser Google Chrome.

Una volta completata la configurazione, inserisci il codice OTP (one-time password) all'interno l'apposito campo (Fig. 5). A questo punto avrai abilitato l'autenticazione a 2 fattori.

Ricordati di conservare il codice di backup fornito in un posto sicuro: ne avrai bisogno in caso non sia possibile accedere alla fatturazione elettronica con l'autenticazione a due fattori in futuro.

Reinserire nuovamente il codice OTP per effettuare il login (Fig. 6).

| Autenticazione a due fattori abilitata con successo!                                                                                                    |              |  |  |  |  |
|----------------------------------------------------------------------------------------------------|--------------|--|--|--|--|
| <b>keiweb</b><br>Fatturazione Elettronica                                                                                                    |              |  |  |  |  |
| Autenticazione a due fattori (2FA)<br>Codice di backup<br>2efde6b-f437-46c6-99dc796d6227cf51<br>Il codice di backup à necessario per accedere al tuo account nel caso in cui<br>non sia possibile completare l'autenticazione a due fatori. Copialo in un<br>posto sicuro. Sarà utile nel caso in cui il dispositivo venga smarrito o non<br>sia disponibile.<br>Inserisci OTP<br>2 1<br>Problemi di accesso? Rieffettua la procedura 2FA<br>Acceedi ora |              |  |  |  |  |
| Copyright © 2009-2021 Keliweb Srl + Capitale sociale i.v. € 200.000,00 + Privacy + TOS + P. IVA: IT03281320782                                                                                                    | Privacy - Te |  |  |  |  |

Fig. 6 - Codice di backup A2F

## 3. Dashboard

Nella Dashboard abbiamo una panoramica completa delle delle ultime 50 fatture suddivise tra inviate e ricevute (25+25). Per ogni fattura è possibile seguire una serie di operazioni attraverso i pulsanti sulla destra di ogni riga come consultare lo storico delle notifiche oppure scaricare la versione in PDF della fattura stessa.

| Fat      | tturazione Elettronica |    |         |                      |          |            |          |        |                          | 🏪 .k                   | -          |                       |
|----------|------------------------|----|---------|----------------------|----------|------------|----------|--------|--------------------------|------------------------|------------|-----------------------|
| 습        | Dashboard              | Da | shboard |                      |          |            |          |        | 57717<br>Fatture inviate | 23<br>Fatture ricevute | 0<br>Bozze | 0%<br>Spazio occupato |
| ٩        | Ricerca                | â  | Home /  | Dashboard            |          |            |          |        | IIII Stato fatture ∨     | D Supporto             | Docs       | D Impostazioni        |
| FATT     | URAZIONE ELETTRONICA   |    |         |                      |          |            |          |        | -                        | G cohlored             | E          | *                     |
| D,       | Crea fattura           |    | FATTURE | INVIATE (ULTIME 25)  |          |            |          |        |                          |                        |            | Vedi tutte            |
| - O      | Importazioni >         |    | Filtra  |                      |          | Q          |          |        |                          |                        |            |                       |
|          | Bozze                  |    |         | Hereifferster Od. 6  | Norman   | Oliverta A | 0        | -      | Data                     | Table                  |            | A david A             |
| ⊠        | Fatture inviate        |    | # ~     | Identificativo Sdi 🗘 | Numero 😳 | Cliente 🗘  | Status 🗘 | Errori | ODoc.                    | lotale                 |            |                       |
| ¢        | Fatture ricevute 23    |    | 92853   |                      | -        | 1.00       | INVIATA  |        | 18/11/2021               | 35.38 EUR              | = 0        |                       |
| Bn       | Aziende                |    | 92852   |                      | _        |            | INVIATA  |        | 18/11/2021               | 124.34 EUR             | <b>=</b> 0 | Q 🖹 🗎                 |
| 8        | Anagrafiche >          |    | 92851   |                      | _        | -          | INVIATA  |        | 18/11/2021               | 54.78 EUR              | <b>=</b> 0 |                       |
| <b>å</b> | Commercialista         |    | 02950   |                      | _        |            | THUT ARA |        | 18/11/2021               | 67.47 EUP              | = 0        | Q <b>B</b>            |
| ٥        | Configurazioni         |    | 92030   |                      | _        |            | INVIATA  |        | 16/11/2021               | 67.47 EUR              |            |                       |
|          |                        |    | 92849   |                      | -        |            | INVIATA  |        | 18/11/2021               | 127.25 EUR             | = 0        |                       |
|          |                        |    | 92848   |                      | -        |            | INVIATA  |        | 18/11/2021               | 24.28 EUR              | <b>=</b> 0 | Q 🖥 🖺                 |
|          |                        |    | 92847   |                      | _        | -          | INVIATA  |        | 18/11/2021               | 130.3 EUR              | <b>=</b> 0 | Q 8 8<br>0            |
|          |                        |    | 92846   |                      | _        |            | INVIATA  |        | 18/11/2021               | 29.04 EUR              | <b>=</b> 0 | ۹ 🖪 🖪                 |

Fig. 7 - Dashboard Fatturazione Elettronica

È possibile inoltre filtrare le fatture attraverso la barra di ricerca posta in alto della lista.

## 4. Ricerca Fatture

È possibile effettuare una ricerca avanzata delle fatture cliccando sulla voce *Ricerca* dal menu sulla sinistra. In questa sezione è possibile filtrare con accuratezza le fatture inviate e ricevute. Completare almeno uno dei campi e poi cliccare su *Cerca* per avviare la ricerca. Le fatture trovare compariranno in basso.

| Fatturazione Elettronica |                                                                                                    |                              |                  | 😲 .k                               |  |  |  |  |
|--------------------------|----------------------------------------------------------------------------------------------------|------------------------------|------------------|------------------------------------|--|--|--|--|
| ර Dashboard              | Ricerca e scarica Fatture o PDD 57717 23 0 0%<br>Fatture inviate Fatture ricevute Bozze Spazio occupato |                              |                  |                                    |  |  |  |  |
| Q Ricerca                | Home / Ricerca e scarica Fatture o PDD                                                                  |                              | l Stato fatture  | v 🛱 Supporto 🖹 Docs 🍎 Impostazioni |  |  |  |  |
| FATTURAZIONE ELETTRONICA |                                                                                                    |                              | otato rattore سو |                                    |  |  |  |  |
| Crea fattura             | FATTURE IN                                                                                              | VVIATE                       | FATTU            | RE RICEVUTE                        |  |  |  |  |
| +3 Importazioni >        |                                                                                                    |                              |                  |                                    |  |  |  |  |
| 🗉 Bozze                  | Status                                                                                                  | Тіро                         | Cliente          | Fornitore                          |  |  |  |  |
| Fatture inviate          | ÷                                                                                                    | \$                           |                  |                                    |  |  |  |  |
| 타 Fatture ricevute 23    | Numero                                                                                                  | Codice Destinatario          | PEC Destinatario | Identificativo SDI                 |  |  |  |  |
| 🖩 Aziende                | Data Documento                                                                                          | Range Di Date                |                  |                                    |  |  |  |  |
| Anagrafiche >            | Seleziona una data 🛗                                                                                    | Seleziona un intervallo date |                  |                                    |  |  |  |  |
| u Commercialista         |                                                                                                    |                              |                  | Reset Cerca                        |  |  |  |  |
| Configurazioni           |                                                                                                    |                              |                  |                                    |  |  |  |  |
|                          | NESSUNA FATTURA TROVATA                                                                                 |                              |                  |                                    |  |  |  |  |
|                          |                                                                                                    |                              |                  |                                    |  |  |  |  |
|                          |                                                                                                    |                              |                  |                                    |  |  |  |  |
|                          |                                                                                                    |                              |                  |                                    |  |  |  |  |
|                          |                                                                                                    |                              |                  |                                    |  |  |  |  |

Fig. 8 - Ricerca avanzata fatture

## **5. Creazione Fattura**

Per creare una nuova fattura selezionare la voce *Crea fattura* dal menu sulla sinistra. È possibile scegliere tra *Modalità smart* e *Modalità guidata*.

#### 5.1 Modalità Smart

Questa modalità emula il layout di compilazione di una fattura cartacea. Seguire i seguenti step:

- 1. Inserire Cliente / Cessionario (fig.8)
- 2. Inserire Prodotti / Servizi / Prestazioni
- 3. Inserire Alti dati opzionali

| Fatturazione Elettronica |                                       | ₩ <b>*</b> •k                                                                                                    |
|--------------------------|---------------------------------------|----------------------------------------------------------------------------------------------------|
| 습 Dashboard              | Creazione fattura smart               | 57717         23         0         0%           Fatture inviate         Fatture ricevute         Bozze         Spazio occupato |
|                          | A Home / Creazione fattura smart      | (🗐 Stato fatture 🗸 🗘 Supporto 📄 Docs 🏘 Impostazioni                                                                            |
| 🗘 Crea fattura 🗸 🗸       | Fattura FPR/1 del 18/11/2021          | Visualizza/Modifica dati generali     Anteprima Salva in bozze     INVIA                                                       |
| Modalità smart           |                                       |                                                                                                    |
| Modalità guidata         | Se Fornitore / Cerlente               | Cliente / Cessionario                                                                                                    |
| -영 Importazioni >        |                                       | Inserisci il destinatario del documento                                                                                        |
| Bozze                    | Via Veneto, Roma (RM)                 |                                                                                                    |
| Fatture inviate          |                                       | Agglungi Oppur e Seleziona un cliente 🗢                                                                                        |
| 다 Fatture ricevute 23    | Visualizza/Modifica                   |                                                                                                    |
| <b>≣</b> ∎ Aziende       |                                       | -                                                                                                    |
| 🚨 Anagrafiche >          |                                       |                                                                                                    |
| 🎍 Commercialista         | Prodotti / Servizi / Prestazioni      |                                                                                                    |
| Configurazioni           | Inserisci le specifiche della fattura |                                                                                                    |
|                          | Agglungi Prodotto/Servizio            |                                                                                                    |
|                          | Altri dati opzionali                  |                                                                                                    |

Fig. 9 - Inserire Cliente e Prodotti

| Fatturazione Elettronica                             |                                                                        |               | 😲 .k              |
|------------------------------------------------------|------------------------------------------------------------------------|---------------|-------------------|
| 습 Dashboard<br>Q Ricerca                             | Prodotti / Servizi / Prestazioni Inserisci le specifiche della fattura |               |                   |
| FATTURAZIONE ELETTRONICA                             | Aggjungi Prodotto/Servizio                                             |               |                   |
| Modalità smart<br>Modalità guidata                   | Altri dati opzionali                                                   |               |                   |
| -원 Importazioni >                                    | 🗎 Cassa previdenziale Vuoto                                            | Contratti     | Vuoto             |
| <ul> <li>■ Bozze</li> <li>Matture inviate</li> </ul> | Ritenute fiscali Vuoto                                                 | 🕲 Convenzioni | Vuoto             |
| ⑮ Fatture ricevute (23)<br>聞 Aziende                 | DDT Vuoto                                                              | 🔗 Allegati    | Vuoto             |
| Anagrafiche >                                        | 🏹 Ordini Vuoto                                                         |               |                   |
| Commercialista                                       |                                                                        |               |                   |
|                                                      |                                                                        |               |                   |
|                                                      | © 2009-2021 Fatturazione Elettronica   Keliweb Srl   v2.0.0            |               | 🕀 Supporto 📄 Docs |

Fig. 10 - Inserire dati opzionali

Cliccando sul tanto *Anteprima* in alto a destra è possibile visualizzare un'anteprima cosi da verificare i dati inseriti prima di inviare la fattura.

| Fatturazione E       | mentes                             |                              |                      |           | <b>1</b>              | 0 +     | -                     |
|----------------------|------------------------------------|------------------------------|----------------------|-----------|-----------------------|---------|-----------------------|
| F                    | ATTURA FPR/1 DEL 18/11/2021        |                              |                      |           |                       | ×       |                       |
| 습 Dashboard          | FORNITORE                          |                              | CLIENTE              |           |                       |         | 0%<br>Spazio occupato |
| Q Ricerca            | Studio Legale Rossi                |                              |                      |           |                       |         | s 🌣 Impostazioni      |
| FATTURAZIONE ELETTRO | Partita Iva:                       |                              |                      |           |                       |         |                       |
| 🗅 Crea fattura       | Codice Fiscale:<br>Regime Fiscale: |                              |                      |           |                       |         | ze                    |
| Modalità sma         | Indirizzo:<br>Comune:              |                              |                      |           |                       |         |                       |
| Modalità guid        | CAP:<br>Nazione:                   |                              |                      |           |                       |         |                       |
| -9 Importazioni      | Telefono:                          |                              |                      |           |                       |         |                       |
| Bozze                | Linan.                             |                              |                      |           |                       |         |                       |
| Fatture inviate      |                                    |                              |                      |           |                       |         | +                     |
| 또 Fatture ricevu     | Regime fiscale del cedente/p       | prestatore del bene/servizio |                      |           |                       |         |                       |
| <b>≣</b> ∎ Aziende   | RF18 - Altro                       |                              |                      |           |                       |         |                       |
| Anagrafiche          | Identificativo trasmittente        | Progressivo invio            | Formato trasmissione |           | Contatti trasmittente |         |                       |
| u Commercialis       |                                    | 1                            |                      |           |                       |         |                       |
|                      |                                    |                              |                      |           |                       |         |                       |
| - conngulazioi       | Tipologia documento                | Numero documento             | Data documento       | Codice/Pl | EC destinatario       | Art. 73 |                       |
|                      | TD01                               | FPR-1                        | 18/11/2021           |           |                       | NO      |                       |
|                      | Altri dati                         | i opzionali                  |                      |           |                       |         |                       |

Fig. 11 - Anteprima della fattura

Una volta compilata la fattura e verificati i dati inseriti è possibile salvare la fattura come bozza oppure inviarla direttamente attraverso gli appositi pulsanti situati in alto a destra:

| Fattura FPR/1 del 18/11/2021 | Visualizza/Modifica dati generali Anteprima Salva in bozze | INVIA |
|------------------------------|------------------------------------------------------------|-------|
|                              |                                                            |       |

#### 5.2 Modalità Guidata

La modalità guidata vi guiderà passo passo nella compilazione della fattura. Passare allo step successivo cliccando sul pulsante *Avanti* in basso a destra.

Nota: È obbligatorio completare un passaggio prima di passare al successivo.

|                                  |                                                                                                    |                                                                                                    |                                                                                                    | <b>A</b> •k                                                                                                    |                                                                                                    |
|----------------------------------|----------------------------------------------------------------------------------------------------|----------------------------------------------------------------------------------------------------|----------------------------------------------------------------------------------------------------|----------------------------------------------------------------------------------------------------|----------------------------------------------------------------------------------------------------|
| 🕱 Home / Creazione fattura g     | 🖨 Home / Creazione fattura guidata 🕼 Stato fatture 🗸 🤀 Sug                                                                                                    |                                                                                                    |                                                                                                    |                                                                                                    |                                                                                                    |
|                                  |                                                                                                    |                                                                                                    |                                                                                                    | Salva in bozze Ante                                                                                                    | eprima XML Anteprima                                                                                                    |
|                                  | 2                                                                                                    | 3                                                                                                    | 4                                                                                                    | 5                                                                                                    | 6                                                                                                    |
| Dati documento e cliente         | Prodotti e servizi                                                                                                    | Regime fiscale                                                                                                    | Dati pagamento                                                                                                    | Dati aggiuntivi                                                                                                    | Invia                                                                                                    |
|                                  |                                                                                                    |                                                                                                    |                                                                                                    |                                                                                                    |                                                                                                    |
| DATI DOCUMENTO                   | 0 🚯                                                                                                    |                                                                                                    | Fatt                                                                                                    | ura FPR/1 del 18/11/                                                                                                    | 2021 Privati                                                                                                    |
| Inserire le informazion          | ni riferite al documento in ci                                                                                                    | reazione e al tipo di cliente.                                                                                                    |                                                                                                    |                                                                                                    |                                                                                                    |
| Tipo Cliente:                    |                                                                                                    |                                                                                                    | Sezionale:                                                                                                    |                                                                                                    |                                                                                                    |
| Fattura verso priv               | ati v1.2.1                                                                                                    | ÷                                                                                                    | FPR                                                                                                    |                                                                                                    | <b>`</b>                                                                                                    |
| Tipo Documento:<br>TD01: Fattura |                                                                                                    | ✓ ≑                                                                                                    | Progressivo:                                                                                                    | ✓ M                                                                                                    | odifica progressivo                                                                                                    |
| Data Documento:                  |                                                                                                    |                                                                                                    |                                                                                                    |                                                                                                    |                                                                                                    |
| 18/11/2021                       |                                                                                                    |                                                                                                    |                                                                                                    |                                                                                                    |                                                                                                    |
|                                  |                                                                                                    |                                                                                                    |                                                                                                    |                                                                                                    |                                                                                                    |
| DATI CLIENTE                     |                                                                                                    |                                                                                                    |                                                                                                    |                                                                                                    |                                                                                                    |
|                                  |                                                                                                    | itario del do + Aggiungi clier                                                                                                    | ite azienda/privato                                                                                                    |                                                                                                    |                                                                                                    |
|                                  |                                                                                                    |                                                                                                    |                                                                                                    |                                                                                                    |                                                                                                    |
|                                  | Home / Creazione fattura g  Dati documento e cliente  DATI DOCUMENTO Inserire le informazio Tipo Cliente: Fattura verso priv Tipo Documento: Tipo Data Documento: 18/11/2021  DATI CLIENTE • | Home / Creazione fattura guidata   Dati documento e cliente     DATI DOCUMENTO •     Inserire le informazioni riferite al documento in c     Tipo Cliente:   Fattura verso privati v1.2.1   Tipo Documento:   18/11/2021   DATI CLIENTE • Seleziona il destina N | <ul> <li>Home / Creazione fattura guidata</li> <li>Dati documento e cliente</li> <li>Prodotti e servizi</li> <li>Regime fiscale</li> <li>Inserire le informazioni riferite al documento in creazione e al tipo di cliente.</li> <li>Tipo Cliente:         <ul> <li>Fattura verso privati v1.2.1</li> <li>Tipo Documento:             <ul> <li>Tipo Documento:</li> <li>Tipo 1: Fattura</li> <li>÷</li> <li>Data Documento:</li> <li>I8/11/2021</li> <li>CLIENTE •</li> <li>Selezione il destinatario del do + Aggungi clier</li> <li>NESSUN CLIENTE AZIEND</li> <li>NESSUN CLIENTE AZIEND</li> </ul> </li> </ul> </li> </ul> | <ul> <li>Home / Creazione fattura guidat</li> <li>State</li> <li>Testi documento e cliente</li> <li>Prodotti e servizi</li> <li>Regime fiscale</li> <li>Dati pagamento</li> <li>DATI DOCUMENTO •</li> <li>Fattura •</li> <li>Tipo Cliente:</li> <li>Fattura •</li> <li>Tipo Documento:</li> <li>Tipo Documento:</li> <li>Tipo 1: Fattura •</li> <li>•</li> <li></li></ul> | <ul> <li>Home / Creazione fattura guidata</li> <li>Stato fatture 2 Supporte</li> <li>Sub in tocar</li> <li>Sub in tocar</li> <li>Sub in tocar</li> <li>Toti documento e cliente</li> <li>Prodotti e servizi</li> <li>Regime fiscale</li> <li>Dati pagamento</li> <li>Dati pagamento</li> <li>Tattura verso privati v1.2.1</li> <li>FPR</li> <li>Topo Cliente:</li> <li>Tipo Cliente:</li> <li>Tipo Client</li></ul> |

Fig. 12 - Crea fattura, modalità guidata

<u>keliweb.it</u>

Seguire i seguenti Step:

- 1. Dati documento e cliente
- 2. Prodotti e servizi
- 3. Regime fiscale
- 4. Dati pagamento
- 5. Dati aggiuntivi
- 6. Invio fattura

Come per la modalità smart, consigliamo di verificare quanto inserito attraverso il pulsante *Anteprima*. Cosi facendo, in caso di compilazione errata o mancante, è possibile tornare al punto in questione e correggere / aggiungere i dati.

## 6. Anagrafiche

La sezione Anagrafiche, selezionabili dal menu a sinistra, racchiude un database di Clienti, Fornitori, Prodotti e Banche. Ad esempio, cliccando su *Clienti* avremo una tabella con tutti i clienti attivi suddivisi per **Aziende/Privati** e **Pubblica Amministrazione**.

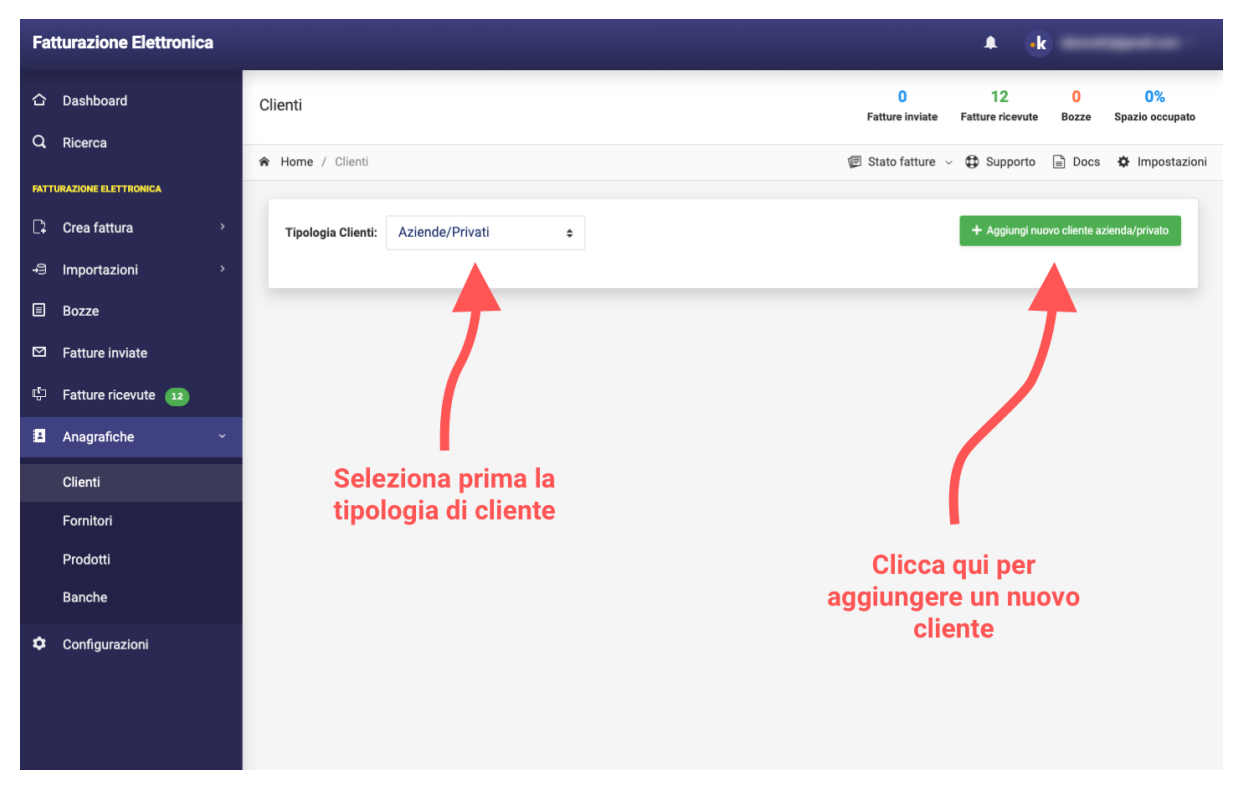

Fig.13 - Aggiungere cliente nelle anagrafiche

È possibile aggiungere un nuovo cliente, fornitore etc... cliccando sul pulsante *Aggiungi nuovo* in alto a destra. Da qui si aprirà un modulo con le informazioni da inserire. Una volta completata la procedura cliccare su *Conferma*.